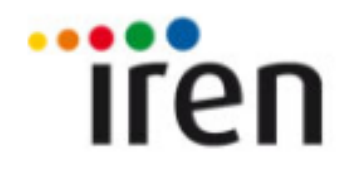

### Portale degli Acquisti del Gruppo IREN

#### **Gentile Fornitore**

Iren intende segnalarti che sono state apportate alcune modifiche sul Portale Acquisti:

a) E' disponibile, tra i dati di registrazione, un campo per il numero di partita IVA, separato da quello per il Codice Fiscale (in precedenza esisteva un unico campo); pertanto ti preghiamo di verificare affinché questo sia compilato, e qualora non lo fosse, provvedere ad integrare, seguendo i seguenti passaggi:

- 1. Entrare nel portale e cliccare su "Modifica dati di registrazione";
- 2. Cliccare sul tasto "Modifica" posto in alto a destra;
- 3. Verificare/Integrare i propri dati inseriti nei campi denominati "Codice Fiscale (ITALIA)" e "Partita IVA";

b) A far data dal giorno 18/07/2017 tutte le società iscritte nel Portale Acquisti riceveranno tutte le comunicazioni, incluse quelle inerenti le procedure di gara, solo ed esclusivamente all'indirizzo PEC che è stato inserito nell'apposito campo "email PEC" durante la fase di registrazione; tutti gli indirizzi di posta elettronica NON certificata pertanto sono stati trasferiti in dei campi appositi, che troverai all'interno del Questionario Generale (per quelle società che non hanno ancora provveduto a selezionare almeno una categoria merceologica, le in formazioni riguardanti le email saranno disponibili nel Questionario Generale al momento della prima classificazione su una categoria). Ti chiediamo di accedere al Portale e di controllare se i tuoi dati sono presenti e corretti, ovvero:

- 1. Entrare nel portale, cliccare su "Modifica dati di registrazione";
- 2. Cliccare sul pulsante del profilo utente, posto in alto a destra, selezionare "Profilo Utente" e successivamente verificare se il proprio indirizzo PEC è corretto (in caso di società con indirizzo PEC mancante, ti invitiamo a provvedere quanto prima ad integrare);
- 3. Per verificare gli altri indirizzi email, basterà entrare, dalla home page, sull'area "Mie Classificazioni", e successivamente selezionare una delle categorie di classificazione;
- 4. All'interno del "Questionario Generale" sarà visibile una sezione apposita, contenente 5 campi dove inserire ulteriori indirizzi di posta elettronica (potrai modificare/integrare in ogni momento cliccando sul tasto "Modifica" posto in alto a destra).

Di seguito una guida che riassume le procedure di cui sopra.

### Portale degli Acquisti del Gruppo IREN

## Procedura di verifica/aggiornamento dei campi «Codice Fiscale» e «Partita IVA»

### Portale degli Acquisti del Gruppo IREN

LOGOUT

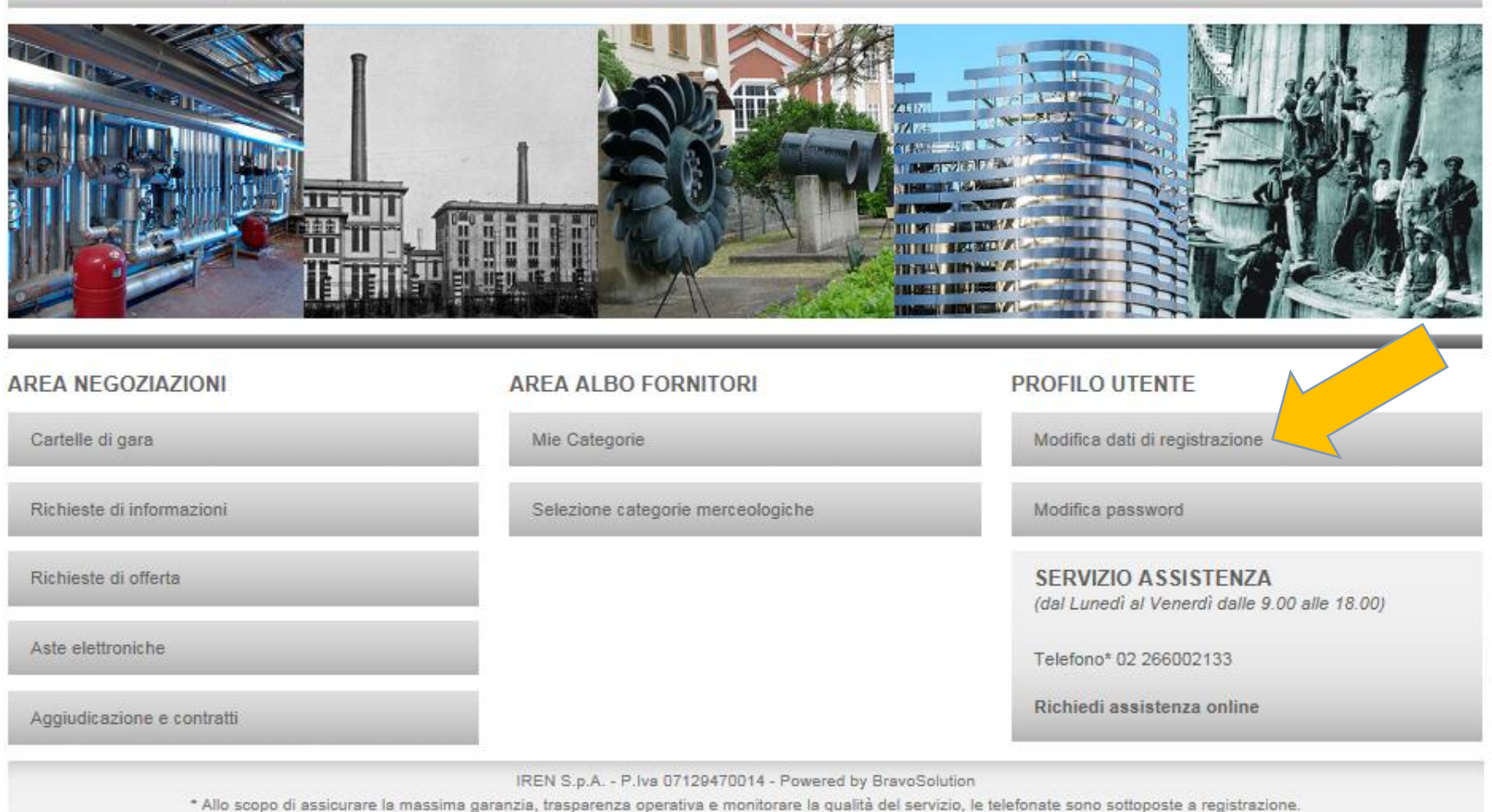

### Portale degli Acquisti del Gruppo IREN

| Dati di Registrazione                                               | Dati di Registrazione Supplementari                                                     | Stato Azienda Storico Risposte           |          |
|---------------------------------------------------------------------|-----------------------------------------------------------------------------------------|------------------------------------------|----------|
|                                                                     |                                                                                         |                                          | odifica  |
| Nome Azieno                                                         | da: Seller prova 1                                                                      |                                          | Modifica |
| Informazioni sull'A                                                 | zienda                                                                                  |                                          |          |
| Nazione                                                             |                                                                                         | ITALIA                                   |          |
| Ragione sociale (com                                                | presa forma giuridica)                                                                  | Seller prova 1                           |          |
| Forma giuridica                                                     |                                                                                         | Forma giuridica non presente nella lista |          |
| Codice Fiscale (ITALI)                                              | A)                                                                                      | 12345678987                              |          |
| Partita IVA<br>(In caso di fornitori UE<br>in caso di fornitori ext | E: inserire la propria partita IVA Europea,<br>tra UE: inserire il proprio numero DUNS) | 12345678987                              |          |
| Partita IVA europea                                                 |                                                                                         |                                          |          |
| Identificativo societar<br>(ripetere il proprio nui                 | io obbligatorio per nazioni extra UE<br>mero DUNS)                                      |                                          |          |
| Indirizzo                                                           | ,                                                                                       | via di Ripetta, 167                      |          |
| CAP                                                                 | (                                                                                       | 00187                                    |          |

~

Benvenuto prova 1 Seller

### Portale degli Acquisti del Gruppo IREN

## Procedura di verifica/aggiornamento dei campi «Mail PEC» e «Indirizzo email aggiuntivo»

### Portale degli Acquisti del Gruppo IREN

LOGOUT

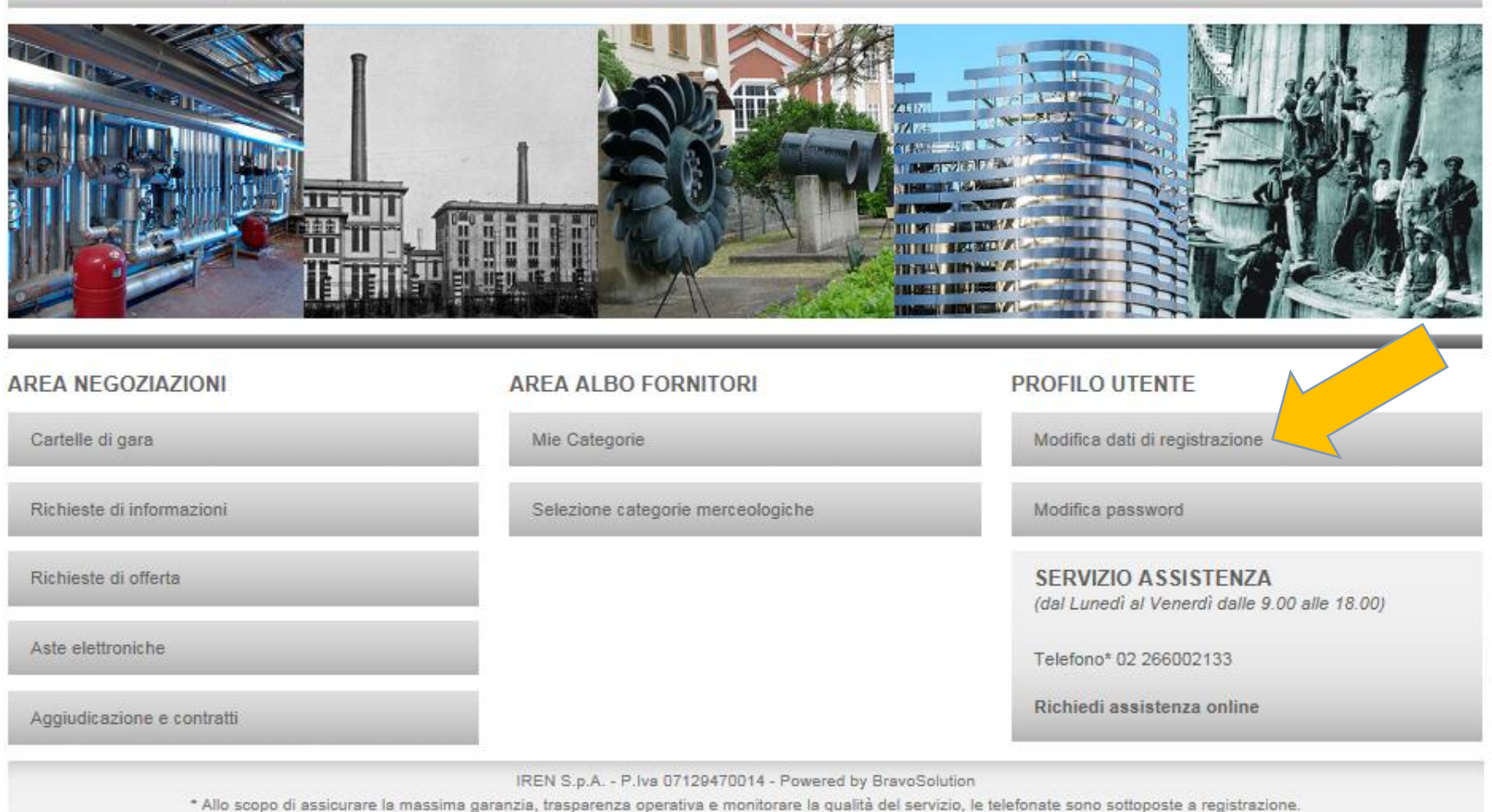

#### Portale degli Acquisti del Gruppo IREN

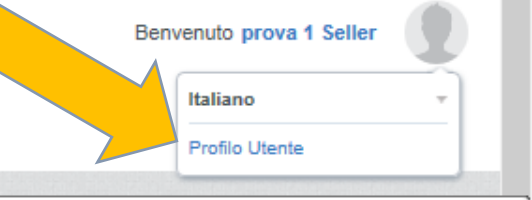

Gestisci la tua Immagine del Profilo, i Dettagli Utente e Dati di Registrazione Dati di Registrazione Supplementari Stato Azienda Storico Risposte 1-1 la Password  $\bigcirc$ Modifica ... Nome Azienda: Seller prova 1 163 Informazioni sull'Azienda ITALIA Nazione ..... Ragione sociale (compresa forma giuridica) Seller prova 1 Forma giuridica Forma giuridica non presente nella lista Codice Fiscale (ITALIA) 12345678987 Partita IVA 12345678987 (In caso di fornitori UE: inserire la propria partita IVA Europea, in caso di fornitori extra UE: inserire il proprio numero DUNS) Partita IVA europea Identificativo societario obbligatorio per nazioni extra UE (ripetere il proprio numero DUNS) Indirizzo via di Ripetta, 167

|                                                                                                    | Modifica password                                                                          |
|----------------------------------------------------------------------------------------------------|--------------------------------------------------------------------------------------------|
| Utente: prova 1 Seller                                                                                                    |                                                                                            |
| Informazioni Utente                                                                                                    | C Modifica                                                                                 |
| Titolo                                                                                                    |                                                                                            |
| Cognome                                                                                                    | Seller                                                                                     |
| Nome                                                                                                    | prova 1                                                                                    |
| Indirizzo Mail Indirizzo E-mail PEC per il ricevimento delle<br>notifiche del Portale - Inserire un solo indirizzo di Posta<br>Elettronica Certificata<br>IMPORTANTE: L'indirizzo email PEC richiesto verrà utilizzato<br>per l'accesso al sito e per tutte le comunicazioni anche quelle<br>inerenti le procedure di gara, pertanto assicurarsi di inserire i<br>dati corretti. | c.cattaneo@bravosolution.com; f.ligas@bravosolution.com                                    |
| Telefono                                                                                                    | 0                                                                                          |
| Numero Cellulare (si prega di inserire "+" "codice paese" e<br>"numero di cellulare" senza spazi)                                                                                                    |                                                                                            |
| Fax ufficio amministrazione                                                                                                    |                                                                                            |
| Unità Aziendale                                                                                                    |                                                                                            |
| Ruolo aziendale                                                                                                    |                                                                                            |
| Username (memorizzalo: ti servirà per accedere ai servizi riservati!) (si prega di inserire la username)                                                                                                    | seller_prova1                                                                              |
| Lingua preferita (per visualizzazione eventi on-line)                                                                                                    | Italiano                                                                                   |
| Fuso Orario                                                                                                    | (GMT + 1:00) CET(Central Europe Time), Brussels, Budapest, Copenhagen, Madrid, Paris, Rome |

#### Portale degli Acquisti del Gruppo IREN

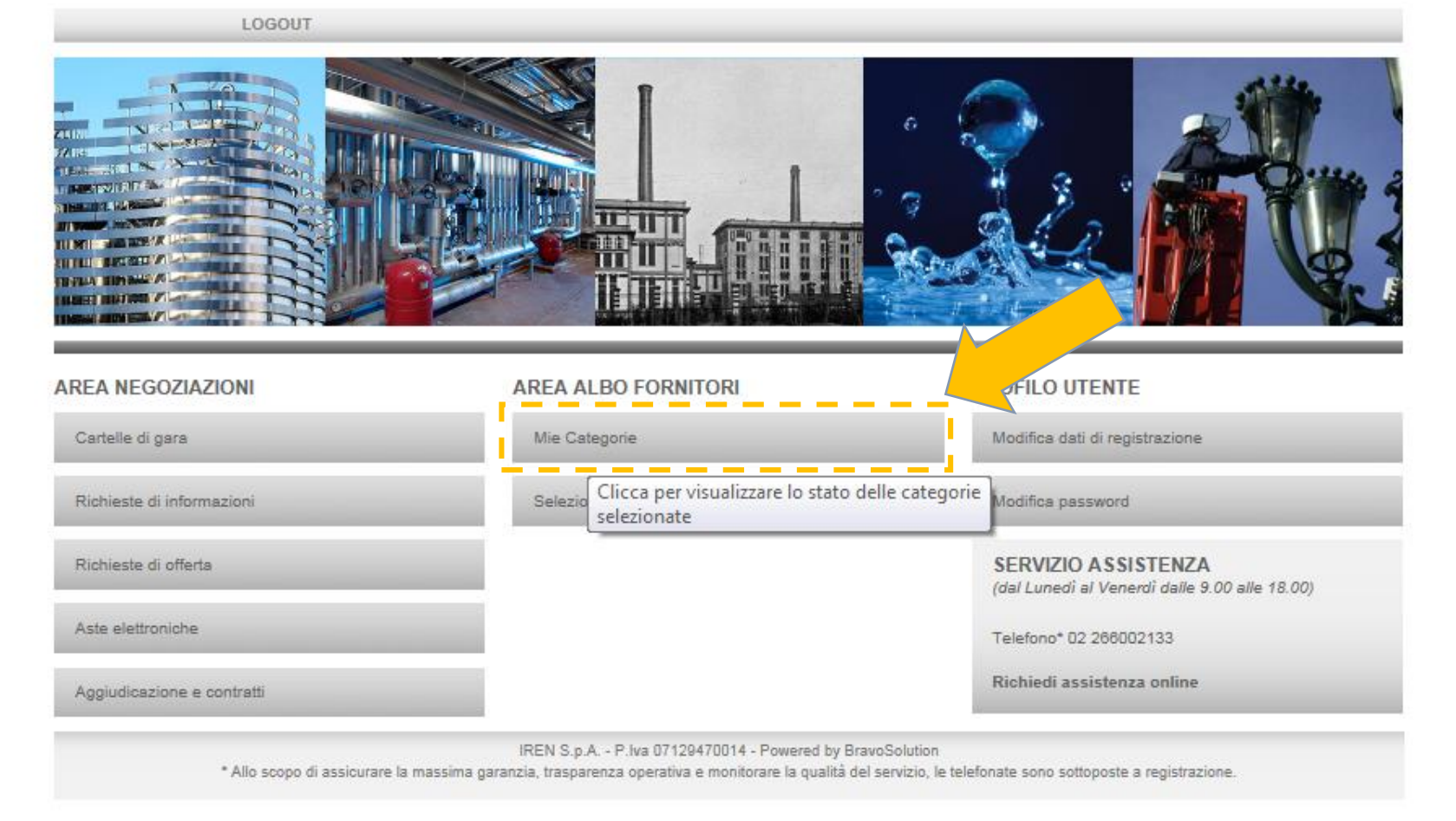

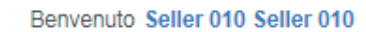

### Portale degli Acquisti del Gruppo IREN

|                                          |                                                                                 |                                           |                   | 🚠 Aggiungi Categoria |
|------------------------------------------|---------------------------------------------------------------------------------|-------------------------------------------|-------------------|----------------------|
| Mie Categorie                            |                                                                                 |                                           |                   |                      |
| Inserisci Filtro (digita per iniziare la | ricerca) 😽                                                                      |                                           |                   |                      |
| Codice Categoria                         | Nome Categoria                                                                  | ata Ultima Modifica                       | Stato Valutazione | Stato Completamento  |
| 1 A_FORN_04_09_01                        | FORNITURE DI TUBAZIONI IN ACCIAIO PER IMPIANTI GAS E IDRICI                     | 19/01/2017 10:30:08                       | Qualificato       | B.                   |
| 2 A_FORN_04_10_01                        | FORNITURE DI ATTUATORI E SERVOM Vedi dettaglio: FORNITURE DI TUBAZIONI IN ACCIA | IO PER IMPIANTI GAS E IDRICI 017 12:30:02 | Da Valutare       | ₿ <sup>°</sup>       |
| Totale 2                                 |                                                                                 |                                           |                   | Pagina 1 di 1        |
|                                          |                                                                                 |                                           |                   |                      |

~ COPYRIGHT 2000 - 2017 BRAVOSOLUTION ~

| <b>⊬</b> T | orna alla Lista                                                             |                                                                                                    |                        |   |  |
|------------|-----------------------------------------------------------------------------|----------------------------------------------------------------------------------------------------|------------------------|---|--|
| 12         | bancario/postale n.<br>2 - Persone<br>delegate:<br>documenti di<br>identità | ★ Allegare la copia dei documenti di identità delle persone delegate ad operare sul/sui conto/i corrente n. 2                                                                                                    | (Nessun file allegato) |   |  |
| 13         | Q.G. Conto<br>corrente oltre 2                                              | * Nel caso in cui la vostra societ ese aperto più di n.2 conto corrente, selezionare le opzioni necessarie in modo tale da compilare correttamente i dati.                                                                                   |                        |   |  |
| 11.0       | 11.Ulteriori indirizzi email                                                |                                                                                                    |                        |   |  |
| _          | Titolo                                                                      | Descrizione                                                                                                    | Risposta               |   |  |
| 1          | Indirizzo email<br>aggiuntivo n.1                                           | Inserire un eventuale indirizzo e-mail aggiuntivo (N.B: é possibile inserire solo un indirizzo, di posta elettronica normale oppure certificata).<br>ATTENZIONE: questo indirizzo NON sarà utilizzato per ricevere le notifiche del portale. |                        |   |  |
| 2          | Indirizzo email<br>aggiuntivo n.2                                           | Inserire un eventuale indirizzo e-mail aggiuntivo (N.B: é possibile inserire solo un indirizzo, di posta elettronica normale oppure certificata).<br>ATTENZIONE: questo indirizzo NON sarà utilizzato per ricevere le notifiche del portale. |                        |   |  |
| 3          | Indirizzo email<br>aggiuntivo n.3                                           | Inserire un eventuale indirizzo e-mail aggiuntivo (N.B: é possibile inserire solo un indirizzo, di posta elettronica normale oppure certificata).<br>ATTENZIONE: questo indirizzo NON sarà utilizzato per ricevere le notifiche del portale. |                        |   |  |
| 4          | Indirizzo email<br>aggiuntivo n.4                                           | Inserire un eventuale indirizzo e-mail aggiuntivo (N.B: é possibile inserire solo un indirizzo, di posta elettronica normale oppure certificata).<br>ATTENZIONE: questo indirizzo NON sarà utilizzato per ricevere le notifiche del portale. |                        |   |  |
| 5          | Indirizzo email<br>aggiuntivo n.5                                           | Inserire un eventuale indirizzo e-mail aggiuntivo (N.B: é possibile inserire solo un indirizzo, di posta elettronica normale oppure certificata).<br>ATTENZIONE: questo indirizzo NON sarà utilizzato per ricevere le notifiche del portale. |                        |   |  |
| _          |                                                                             |                                                                                                    |                        | - |  |

#### Classificazione: >IREN>eVM IREN>ALBO FORNITORI IREN>FORNITURE>FORNITURE PER IMPIANTI GAS E IDRICI>FORNITURE DI T...

>Nome Form: QUESTIONARIO GENERALE - 01.Gruppo di imprese

Ŧ

\*